УДК 004.67 ББК 32.973.26-018.2 M15

#### Mike McGrath Excel VBA in Easy Steps

Copyright © 2021 by Mike McGrath Translated and reprinted under a license agreement from the Publisher: In Easy Steps, 16 Hamilton Terrace, Holly Walk, Leamington Spa, Warwickshire, U.K. CV32 4LY

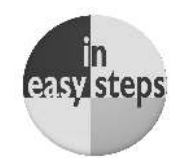

#### МакГрат, Майк.

M15 Ехсеl VBA. Стань продвинутым пользователем за неделю / Майк МакГрат ; [перевод с английского М.А. Райтмана]. — Москва : Эксмо, 2023. — 240 с. : ил. — (Ехсеl для всех).

ISBN 978-5-04-121944-4

Пошаговый самоучитель по языку VBA, при помощи которого создаются макросы для Excel, поможет вам стать продвинутым пользователем и повысить свою эффективность работы в этой программе в несколько раз. Книга снабжена множеством иллюстраций, а вся теория объясняется на доступных даже для полных новичков примерах. Внутри вы найдете полезные советы, предостережения и сможете скачать архив с бесплатными примерами для работы с ними на компьютере.

УДК 004.67 ББК 32.973.26-018.2

© Райтман М.А., перевод на русский язык, 2022 © Оформление. ООО «Издательство «Эксмо», 2023

ISBN 978-5-04-121944-4

## Оглавление

| 1 | Первые шаги                                                                                                    | 9                                                  |
|---|----------------------------------------------------------------------------------------------------|----------------------------------------------------|
|   | Знакомство с Excel VBA<br>Запись макроса<br>Просмотр кода макроса<br>Тестирование макроса<br>Изменение кода макроса<br>Ссылки в Excel<br>Сохранение макросов<br>Безопасность при работе с макросами<br>Заключение   | 10<br>12<br>15<br>17<br>18<br>19<br>22<br>25<br>27 |
| 2 | Написание макросов                                                                                                    | 29                                                 |
|   | Обзор редактора<br>Visual Basic<br>Создание макроса<br>Настройка панели быстрого доступа<br>Добавление элементов управления формы<br>Определение иерархии<br>Определение диапазона<br>Адресация ячеек<br>Заключение | 30<br>32<br>35<br>37<br>40<br>42<br>44<br>47       |
| 3 | Хранение значений                                                                                                    | 49                                                 |
|   | Создание переменных<br>Определение типов данных<br>Управление строками<br>Работа с массивами<br>Описание измерений<br>Представление объектов<br>Объявление констант<br>Заключение                                   | 50<br>52<br>54<br>56<br>59<br>61<br>64<br>67       |

| 4_ | Выполнение операций                                                                                                    | 69                                                   |
|----|----------------------------------------------------------------------------------------------------|------------------------------------------------------|
|    | Арифметические операторы<br>Операторы сравнения<br>Логические операторы<br>Объединение строк<br>Приоритеты операций<br>Заключение                                                    | 70<br>72<br>74<br>76<br>78<br>81                     |
| 5  | Создание инструкций                                                                                                    | 83                                                   |
|    | Управление ветвями<br>Альтернативное ветвление<br>Выбор ветвей<br>Управление циклами<br>Выполнение циклов<br>Прерывание циклов<br>Итерирование циклов<br>Оператор with<br>Заключение | 84<br>86<br>89<br>92<br>94<br>97<br>99<br>101<br>104 |
| 6  | Выполнение процедур                                                                                                    | 107                                                  |
|    | Вызов подпрограмм<br>Изменение области видимости<br>Передача аргументов<br>Добавление модулей<br>Сохранение значений<br>Отладка кода<br>Обработка ошибок<br>Заключение               | 108<br>110<br>112<br>114<br>117<br>119<br>122<br>125 |

| 7  | Использование функций                                                                                                    | 127                                                         |
|----|----------------------------------------------------------------------------------------------------|-------------------------------------------------------------|
|    | Определение функции<br>Вызов функции<br>Область видимости функции<br>Передача массива аргументов<br>Определение параметров<br>Возвращение ошибок<br>Отладка функций<br>Описание функций<br>Заключение                                   | 128<br>130<br>132<br>135<br>137<br>139<br>142<br>144<br>146 |
| 8  | Распознавание событий                                                                                                    | 149                                                         |
|    | Создание обработчиков событий<br>События открытия книги<br>События изменения книги<br>События закрытия книги<br>Выявление изменений книги<br>Обработка изменений книги<br>Перехват нажатий клавиш<br>Отслеживание времени<br>Заключение | 150<br>152<br>155<br>157<br>159<br>162<br>164<br>166<br>169 |
| (9 | Отображение диалоговых окон                                                                                                    | 171                                                         |
|    | Запрос ввода<br>Отображение сообщений<br>Импортирование файлов<br>Сохранение файлов<br>Создание форм<br>Выполнение команд на ленте<br>Заключение                                                                                        | 172<br>174<br>176<br>178<br>180<br>183<br>185               |

| (10) | Добавление пользовательских форм                                                                                                    | 187                                                         |
|------|----------------------------------------------------------------------------------------------------|-------------------------------------------------------------|
|      | Вставка пользовательских форм<br>Добавление элементов управления формы<br>Сравнение элементов формы<br>Изменение свойств<br>Присваивание имен элементам формы<br>Отображение форм<br>Обработка событий формы<br>Использование списков<br>Заключение | 188<br>190<br>192<br>195<br>197<br>199<br>202<br>204<br>207 |
| (11) | Разработка приложений                                                                                                    | 209                                                         |
|      | Игнорирование режимов<br>Индикация прогресса<br>Управление элементами MultiPage<br>Создание вкладок с данными<br>Отображение диаграмм<br>Создание надстроек<br>Установка надстроек<br>Добавление кнопок на ленту программы<br>Заключение            | 210<br>212<br>215<br>217<br>220<br>222<br>225<br>227<br>229 |

### Алфавитный указатель

231

# 1 Первые шаги

Добро пожаловать в увлекательный мир Excel VBA (Visual Basic for Applications). В этой главе вы узнаете, как создать макрос VBA для книг Excel.

- 10 Знакомство с Excel VBA
- 12 Запись макроса
- 15 Просмотр кода макроса
- 17 Тестирование макроса
- 18 Изменение кода макроса
- 19 Ссылки в Excel
- 22 Сохранение макросов
- 25 Безопасность при работе с макросами
- 27 Заключение

# Знакомство с Excel VBA

Visual Basic for Applications (VBA) — это язык программирования, встроенный в электронные таблицы Excel и остальные продукты Microsoft Office. С помощью VBA можно решить множество задач, с которыми не справятся стандартные инструменты Excel. Также VBA автоматизирует многие рутинные процессы.

Мы рекомендуем заниматься по этой книге продвинутым пользователям Excel, которые умеют:

- создавать книги и добавлять листы;
- искать материалы в книге и на листе;
- использовать ленточный интерфейс;
- именовать ячейки и диапазоны;
- использовать функции рабочего листа.

Для демонстрации примеров использовалась версия программы Excel 2019. Многие из них также актуальны и для более ранних версий Excel.

#### Включение VBA

Перед началом работы вам нужно включить VBA в настройках Excel:

1

Откройте Excel и выберите пункт Blank workbook (Пустая книга).

|              |                      | Excel            | Wike McGrath          | 001                      | - 0               | × |
|--------------|----------------------|------------------|-----------------------|--------------------------|-------------------|---|
| Excel        | Good morning         |                  |                       |                          |                   | - |
| fri)<br>Home |                      | Tales a tour     | Generation Portrailes | Messourine<br>Protilatie |                   |   |
|              | Blank workbook       | Welcome to focal | Formula National 🖉    | PhystTable tutpelat      | \$                |   |
| New          | Recent Pinned Shared | I with Me        |                       | More tumpla              | $det \rightarrow$ |   |
|              | 🗅 Name               |                  | Date                  | modified                 |                   | 1 |

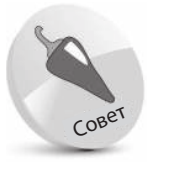

Если вы только начинаете работу с Excel, ознакомьтесь с нашей книгой «Excel 2019 in easy steps».

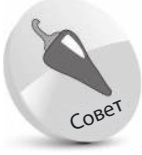

Все примеры из этой книги вы можете бесплатно скачать по ссылке: http:// addons.eksmo.ru/it/ excelvba\_examples.zip.

 $\circ$ 

#### 2 Когда книга откроется, нажми

кроется, нажмите вкладку File (Файл) на ленточном интерфейсе.

| _     |      |      |      | -    |    |   | -   |     | -   |
|-------|------|------|------|------|----|---|-----|-----|-----|
| File  | Home |      | l    | nsei | rt | P | age | Lay | out |
|       | X C  | Cali | ibri |      |    |   | 11  | *   | A   |
| Paste |      | в    | I    | U    | -  | H |     | 3   | -   |

Выберите строку Options (Параметры). Откроется диалоговое окно Excel Options (Параметры Excel).

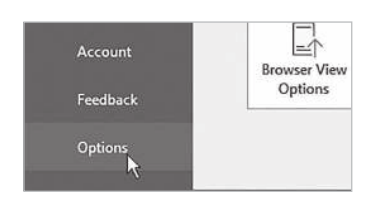

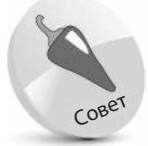

Вы можете также открыть диалоговое окно, нажав сочетание клавиш **Alt+F+T.** 

4

6

Выберите пункт Customize Ribbon (Настроить ленту) в левом столбце.

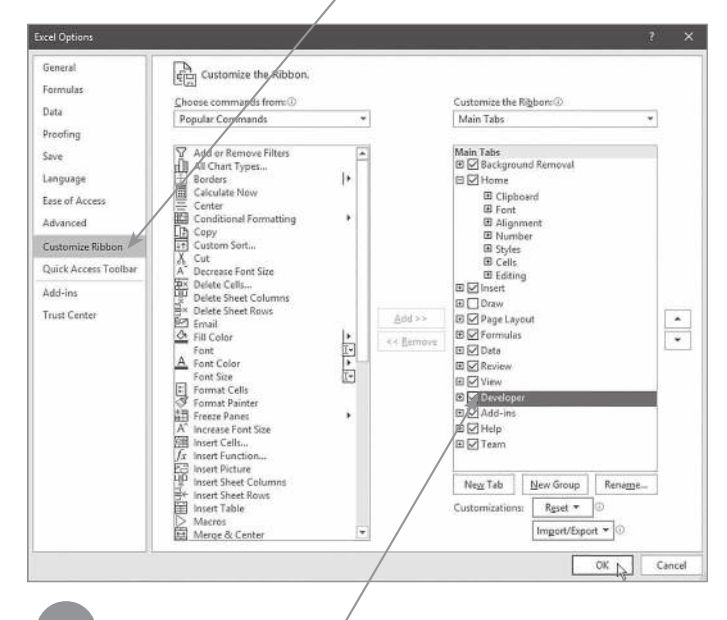

Проверьте, вклю́чено ли отображение вкладки Developer (Разработчик) в правом столбце.

Нажмите кнопку ОК, чтобы принять изменения и закрыть диалоговое окно.

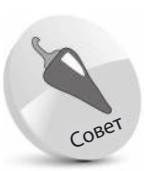

В диалоговом окне параметров напротив строки Developer (Разработчик) вы можете щелкнуть мышью по значку + и раскрыть группу элементов. Если вы щелкнете правой кнопкой мыши по любой из групп элементов, контекстное меню предложит вам параметры для изменения групп, которые будут отображаться на панели Developer (Разработчик).

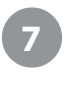

Теперь панель Developer (Разработчик) отображается на ленточной панели.

|                  |                |                                                            |                                   |      |                                     |               |                     | Loo            |                                      |                      |      |         |                                      | Alice McGrath                |   |         |   |      |
|------------------|----------------|------------------------------------------------------------|-----------------------------------|------|-------------------------------------|---------------|---------------------|----------------|--------------------------------------|----------------------|------|---------|--------------------------------------|------------------------------|---|---------|---|------|
| File<br>Vesation | Home<br>Macros | e insert<br>BRecord Macn<br>Use Relative F<br>Macro-Securi | Page Lay<br>I<br>Veferences<br>IV | Add- | Formular<br>COS<br>Excel<br>Add-irm | CDM<br>Add-ms | Re<br>Espi<br>Inset | view<br>Design | View<br>Proper<br>Wiew C<br>El Run D | Deve<br>ties<br>tode | seen | Add-ins | Help<br>operfice<br>on Packs<br>Data | Team<br>Et Import<br>Et toom | Q | Tell me | 8 | P    |
|                  |                | COOR                                                       |                                   |      | Add-815                             |               |                     | Co             | trois                                |                      |      | 100     | 0.4                                  |                              |   |         |   | - 34 |

Перейдите на вкладку Developer (Разработчик). В группе элементов Code (Код) вы увидите кнопку Visual Basic — теперь VBA активирован.

## Запись макроса

Активировав VBA способом, указанным в предыдущем разделе, вы можете создать простое приложение посредством записи«макроса» для сохранения действий:

- - В Excel откройте пустую книгу, затем выберете ячейку А1.

| A1 |  | $\times$ | $\sim$ | $f_{\rm N}$ |
|----|--|----------|--------|-------------|
| 1  |  | A.       |        |             |
| 1  |  |          |        |             |

На панели Developer (Pasработчик) нажмите кнопку Record

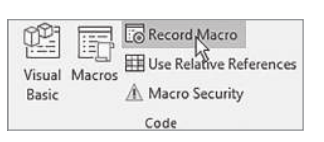

Масто (Запись макроса) в группе элементов Code (Код). Откроется диалоговое окно Record Macro (Запись макроса).

Напишите любое название в поле Масго name (Имя макроса), например, BookTitle.

Затем напишите букву в поле Shortcut key (Сочетание клавиш), например, Т. Таким образом вы назначите макросу сочетание клавиш Ctrl + Shift + T.

В диалоговом окне Record Macro (3aпись макроса) вы можете добавить описание макроса.

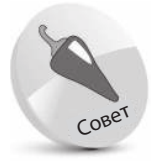

Макрос — это набор инструкций программирования, которые хранятся в коде VBA.

|     | Record Macro                                                      |     | ?    | ×  |
|-----|-------------------------------------------------------------------|-----|------|----|
| [   | Macro name:                                                       |     |      |    |
|     | BookTitle                                                         |     |      | _  |
|     | Shortcut <u>k</u> ey:<br>Ctrl+Shift+ T<br>Store macro <u>i</u> n: |     |      |    |
|     | This Workbook                                                     |     |      |    |
|     | Description:                                                      |     |      |    |
|     |                                                                   |     |      |    |
| Λ   |                                                                   |     |      |    |
|     |                                                                   |     |      |    |
|     |                                                                   | OKN | Canc | el |
| / [ |                                                                   | 191 |      |    |

5

В раскрывающемся списке ниже выберите пункт This Workbook (Эта книга).

Нажмите клавишу OK, чтобы закрыть диалоговое окно, и начните запись действий.

Напечатайте название этой книги в ранее выбранную ячейку A1, затем нажмите клавишу Enter, чтобы сохранить название в ячейке.

| AutoSave 💷 🗄 🖓 • 🖓 •                                                                                 |             |                                     |       | Book1                       | - Excel                              |                      |      |
|----------------------------------------------------------------------------------------------------|-------------|-------------------------------------|-------|-----------------------------|--------------------------------------|----------------------|------|
| File Home Insert Page Layo                                                                           | out         | Formulas                            | Data  | Review                      | View                                 | Develope             | r    |
| Visual Macros<br>Basic American Stop Recording<br>Use Relative References<br>Macros Security<br>Code | Add-<br>ins | Excel CO<br>Add-ins Add-<br>Add-ins | M In: | iert Design<br>Mode<br>Cont | E Proper<br>View C<br>Run Di<br>rols | ties Free So<br>alog | urce |
| A2 ▼ : × √ f <sub>x</sub>                                                                            |             |                                     |       |                             |                                      |                      |      |
| A                                                                                                    | в           | С                                   | D     | E                           | F                                    | G                    |      |
| 1 Excel VBA in easy steps                                                                            |             |                                     |       |                             |                                      |                      |      |

Обратите внимание, что фокус сместился, — после того, как вы нажали клавишу Enter, ячейка A2 была выбрана автоматически.

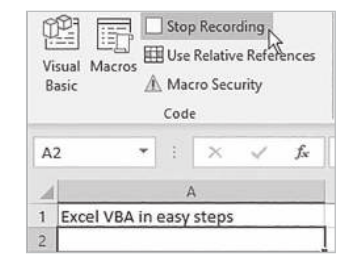

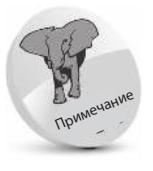

Когда вы начнете запись, кнопка **Record Macro** (Запись макроса) изменится на **Stop Recording** (Остановить запись).

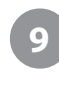

Теперь нажмите кнопку Stop Recording (Остановить запись), чтобы прекратить запись действий.

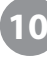

Нажмите кнопку Macros (Макросы) в группе элементов Code (Код). Откроется диалоговое окно Macro (Макросы), в котором пе-

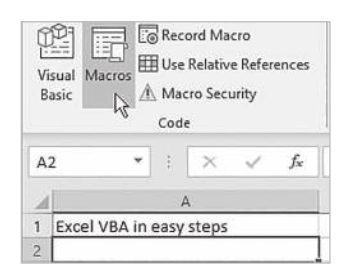

речислены макросы, сохраненные в This Workbook (Эта книга).

| Macro name:              |          |                   |
|--------------------------|----------|-------------------|
| BookTitle                | <u>±</u> | Run               |
| BookTitle                | ^        | <u>S</u> tep Into |
| $\backslash$             |          | <u>E</u> dit      |
|                          |          | Create            |
|                          |          | Delete            |
|                          | ~ I      | Options.          |
| Macros in: This Workbook | ~        |                   |
| Description              |          |                   |
|                          |          |                   |

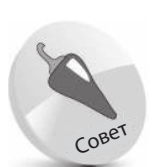

Чтобы открыть диалоговое окно макроса, вы можете использовать сочетание клавиш **Alt + F8**. 11

Выберите макрос BookTitle, затем нажмите кнопку Run (Выполнить) для выполнения макроса. Название книги автоматически появится в ячейке A2.

# Просмотр кода макроса

Создав макрос способом, описанным ранее, вы можете просмотреть инструкции программирования VBA в редакторе Visual Basic:

> Чтобы запустить редактор Visual Basic, нажмите кнопку Visual Basic на панели Developer (Разработчик).

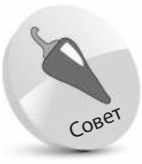

Для открытия редактора Visual Basic вы можете воспользоваться сочетанием клавиш **Alt + F11**.

|                                                                                                    |                           |         | 8     |              |                  |                         |           |       |              | Book1 - Excel                 |                                        |                                 |        |
|----------------------------------------------------------------------------------------------------|---------------------------|---------|-------|--------------|------------------|-------------------------|-----------|-------|--------------|-------------------------------|----------------------------------------|---------------------------------|--------|
| File Home Insert Page La<br>Visual Macros<br>Basic C Use Relative References<br>Macro Security<br>Code |                           |         |       |              | ige Lay<br>ences | out Fo<br>Add-<br>ins A | ermulas   | Data  | Re<br>Insert | view<br>Design<br>Mode<br>Con | View<br>Prope<br>View<br>View<br>Run D | Deve<br>rties<br>Code<br>lialog | Source |
| A                                                                                                    | 2                         | •       | ×     | $\checkmark$ | f <sub>x</sub>   | Excel VB                | A in easy | steps |              |                               |                                        |                                 |        |
| 4                                                                                                    |                           |         | A     |              |                  | в                       | с         | D     | 1            | E                             | F                                      |                                 | G      |
| 1                                                                                                    | 1 Excel VBA in easy steps |         |       |              |                  |                         |           |       |              |                               |                                        |                                 |        |
| 2                                                                                                    | Excel VBA                 | in easy | steps |              |                  |                         |           |       |              |                               |                                        |                                 |        |

В редакторе Visual Basic выберите команду меню View ⇒ Project Explorer (Вид ⇒ Обозреватель проектов), чтобы открыть соот-

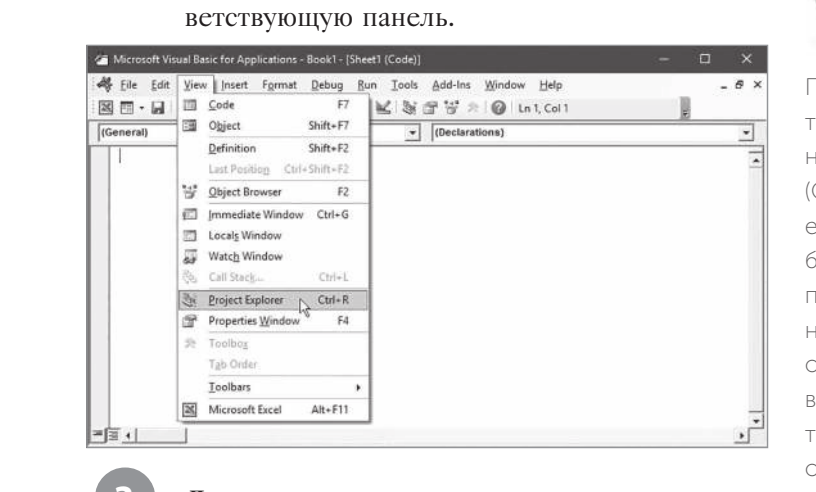

Для просмотра группы элементов на панели **Project Explorer** (Обозреватель проектов) нажмите кнопку + возле строки **Book1**.

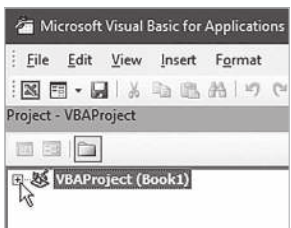

При открытии редактора Visual Basic панель **Project Explorer** (Обозреватель проектов) уже может быть открыта, однако пользователю полезно самому научиться открывать и закрывать эти элементы, чтобы полностью ознакомиться с интерфейсом редактора Visual Basic.

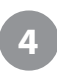

Чтобы увидеть код макроса, на панели Project Explorer (Обозреватель проектов) в папке Modules дважды щелкните мышью по пункту Module1.

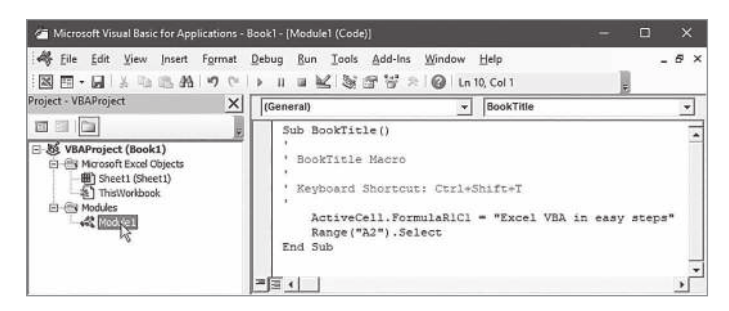

#### Анализ программного кода

- Sub BookTitle() указывает на начало подпрограммы (Sub) с именем как у макроса (BookTitle), который вы именовали перед началом записи.
- BookTitle Macro примечание, которое означает, что эта подпрограмма была создана для макроса с указанным названием.
- **Keyboard Shortcut: Ctrl+Shift+T** еще одно примечание, описывающее выбранное вами сочетание клавиш для выполнения макроса.
- ActiveCell.FormulaR1C1 = "Excel VBA in easy steps" эта инструкция была написана в то время, когда вы вводили название книги в ячейку и нажимали клавишу Enter.
- Range("A2").Select эта инструкция была написана в тот момент, когда фокус сместился на ячейку A2.
- End Sub означает конец подпрограммы. Эта строка была записана в тот момент, когда вы закончили запись макроса.

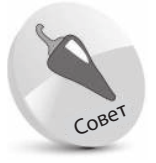

В круглых скобках () в первой строке кода должны быть написаны параметры. Больше информации см. в главе 6.

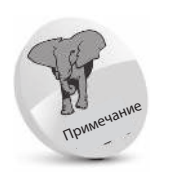

Все строки, начинающиеся с апострофа, при выполнении макроса игнорируются.

Использование различных цветов в коде применяется для выделения синтаксических элементов и облегчения чтения кода. Редактор Visual Basic автоматически активирует эту функцию. Синим цветом выделяются «ключевые слова», которые имеют важное значение в коде, а зеленым — комментарии, описывающие код. Для удобства читателя эти цвета используются во всех примерах в этой книге.

## Тестирование макроса

Прежде чем записывать макрос способом, описанным ранее, пользователь в диалоговом окне **Record Macro** (Запись макроса) указывает сочетания клавиш. Давайте проверим, как таким образом можно запустить макрос:

Открыв редактор Visual Basic, выберите команду меню View ⇒ Microsoft Excel (Вид ⇒ Microsoft Excel) или щелкните мышью по значку ⊠, чтобы вернуться к интерфейсу Excel.

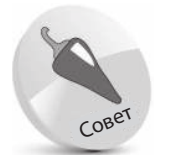

Для закрытия редактора Visual Basic вы можете использовать сочетание клавиш Alt + F11.

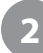

Выберите пустую ячейку АЗ.

| AutoSave 💿 🖪 🤌 🖓 -                          |                                    |                                                  |                                | Book1 - Excel                         |               |       |
|---------------------------------------------|------------------------------------|--------------------------------------------------|--------------------------------|---------------------------------------|---------------|-------|
| File H                                      | iome Insert                        | Page Lay                                         | out Formulas Da                | ta Review Vi                          | ew Deve       | loper |
| Visual Macros<br>Basic Acros Macros<br>Code |                                    | Add- Excel COM<br>ins Add-ins Add-ins<br>Add-ins | Insert Design<br>Mode Controls | Properties<br>View Code<br>Run Dialog | w Code Source |       |
| A3                                          | * : × ~                            | fx                                               |                                |                                       |               |       |
| 4                                           | A                                  | 1                                                | В                              | С                                     | D             | 1 8   |
| 1 Excel VB<br>2 Excel VB                    | A in easy steps<br>A in easy steps | 1                                                |                                |                                       |               |       |

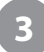

Теперь нажмите сочетание клавиш Ctrl + Shift + T, чтобы попробовать выполнить макрос. В выбранной ячейке должно появиться название книги, а фокус вернется на ячейку A2.

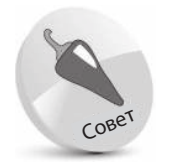

Если вы попытаетесь использовать сочетание клавиш, которое уже используется для другого макроса, то появится диалоговое окно с просьбой указать другое сочетание клавиш, чтобы не было совпадений.

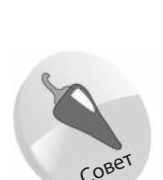

При написании инструкции в случае ввода знака разделителя или точки будет появляться всплывающее окно со списком предложений, где вы можете выбрать нужный элемент.

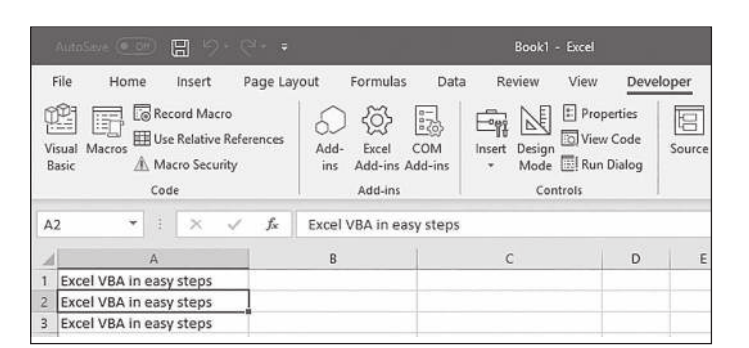

Важно помнить, что ячейка A1 была выбрана до записи макроса. Если вы выберете нужную ячейку уже после начала записи, то программа примет это действие за «инструкцию», и при каждом запуске макроса название книги будет записываться только в ячейку A1.

## Изменение кода макроса

Теперь вы знаете, что можете запустить макрос и с помощью кнопки Run (Выполнить) из диалогового окна, и с помощью сочетания клавиш Ctrl + Shift + T. Ho, скорее всего, вам не нужно, чтобы после каждого выполненного макроса фокус возвращался на ячейку A2. Вы можете изменить код, чтобы удалить инструкции для фокуса, а заодно изменить стиль шрифта:

- На панели Developer (Разработчик) в группе элементов Code (Код) нажмите кнопку Visual Basic. Появится окно редактора Visual Basic.
- На панели Project Explorer (Обозреватель проектов) дважды щелкните мышью по пункту Module1, чтобы увидеть код макроса VBA.

Удалите строку, которая отвечает за возвращение фокуса. Range("A2").Select